## 河北工业大学 i 河工 APP 操作流程

可以通过扫码下载 i 河工 APP 办理校园卡充值、余额查询、账单 查询、挂失解挂等校园一卡通服务。具体操作流程如下:

第一步:使用微信扫一扫功能下载 i 河工 APP。

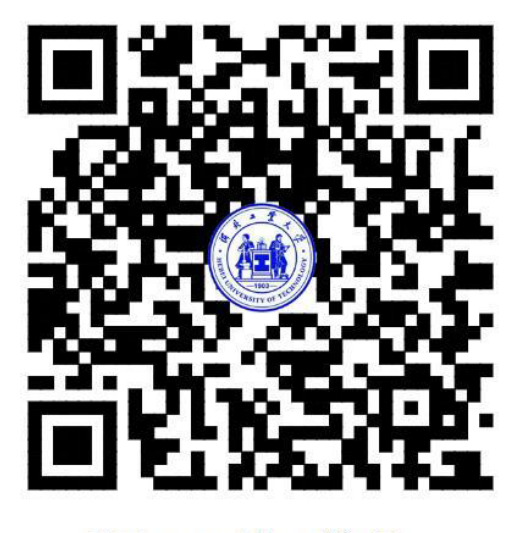

i河工下载二维码

图1 i河工安卓系统二维码下载地址

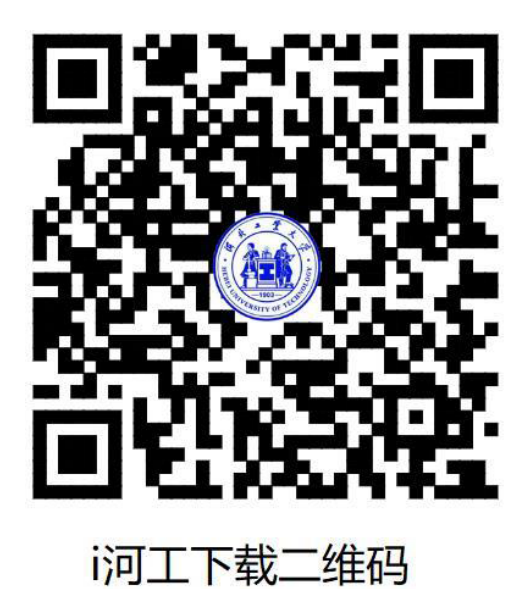

图 2 i 河工 iOS 系统二维码下载地址

第二步:下载完成后进入图3界面,输入学号、密码、验证码登录 i 河工进入图4界面。

| ・・・・・・・・・・・・・・・・・・・・・・・・・・・・・・・・・・・・ | 下午7:36 | <b>@ ≁ थ</b> \$ 100% | • • |         |
|--------------------------------------|--------|----------------------|-----|---------|
|                                      |        |                      |     |         |
|                                      |        |                      |     |         |
|                                      |        |                      |     |         |
|                                      |        |                      |     |         |
|                                      |        |                      |     |         |
|                                      | 校园一    |                      |     |         |
|                                      |        |                      |     |         |
| 校园卡 登录                               |        |                      |     |         |
| 888888                               |        |                      |     |         |
| 8                                    |        |                      | _ [ | 输入字号和密位 |
| 6 查询密码                               |        |                      |     |         |
| ~                                    |        | C - 4                |     |         |
| <b>し</b> 请输入验证                       | 28     | 671                  |     |         |
| ☑ 记住用户名                              | 修改密码   |                      |     |         |
|                                      | 容寻     |                      |     |         |
|                                      | 豆水     |                      |     |         |
|                                      |        |                      |     |         |

图 3

第三步:登录 i 河工之后可以进行基本信息查询、余额查询、账 单查询、卡片充值、缴费、校园卡的挂失、解挂以及密码修改服务。 首次登录的初始查询密码为身份证号后 6 位,请在登陆后及时修改密 码。

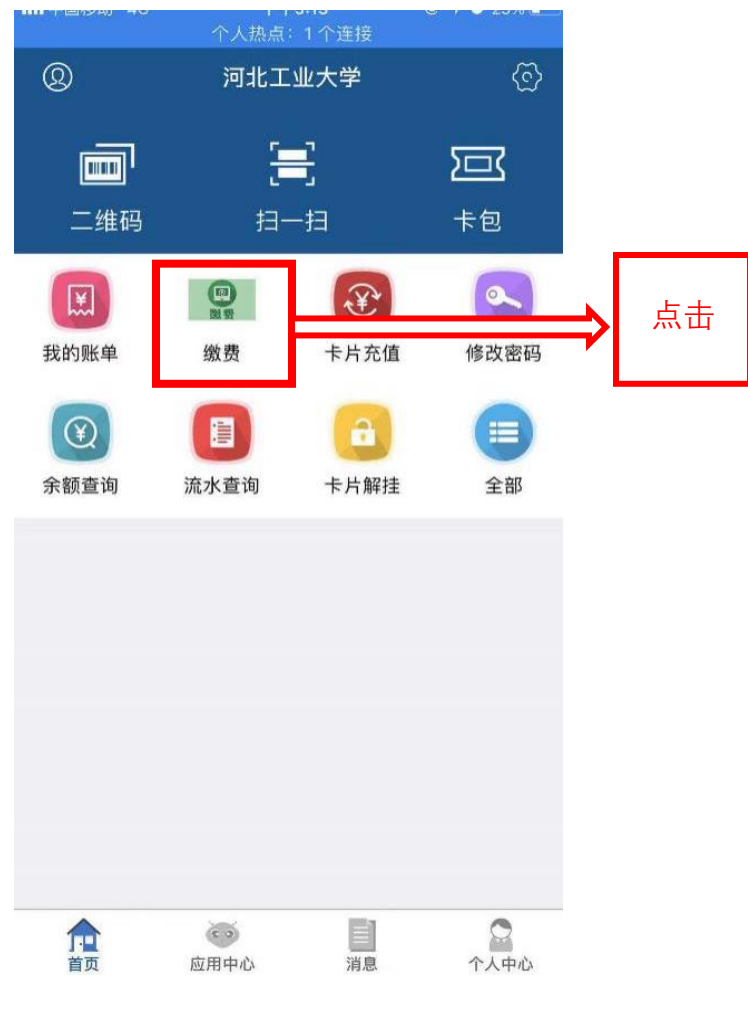

图 4

第四步: 缴费操作说明,点击主页面缴费按钮进入图5。

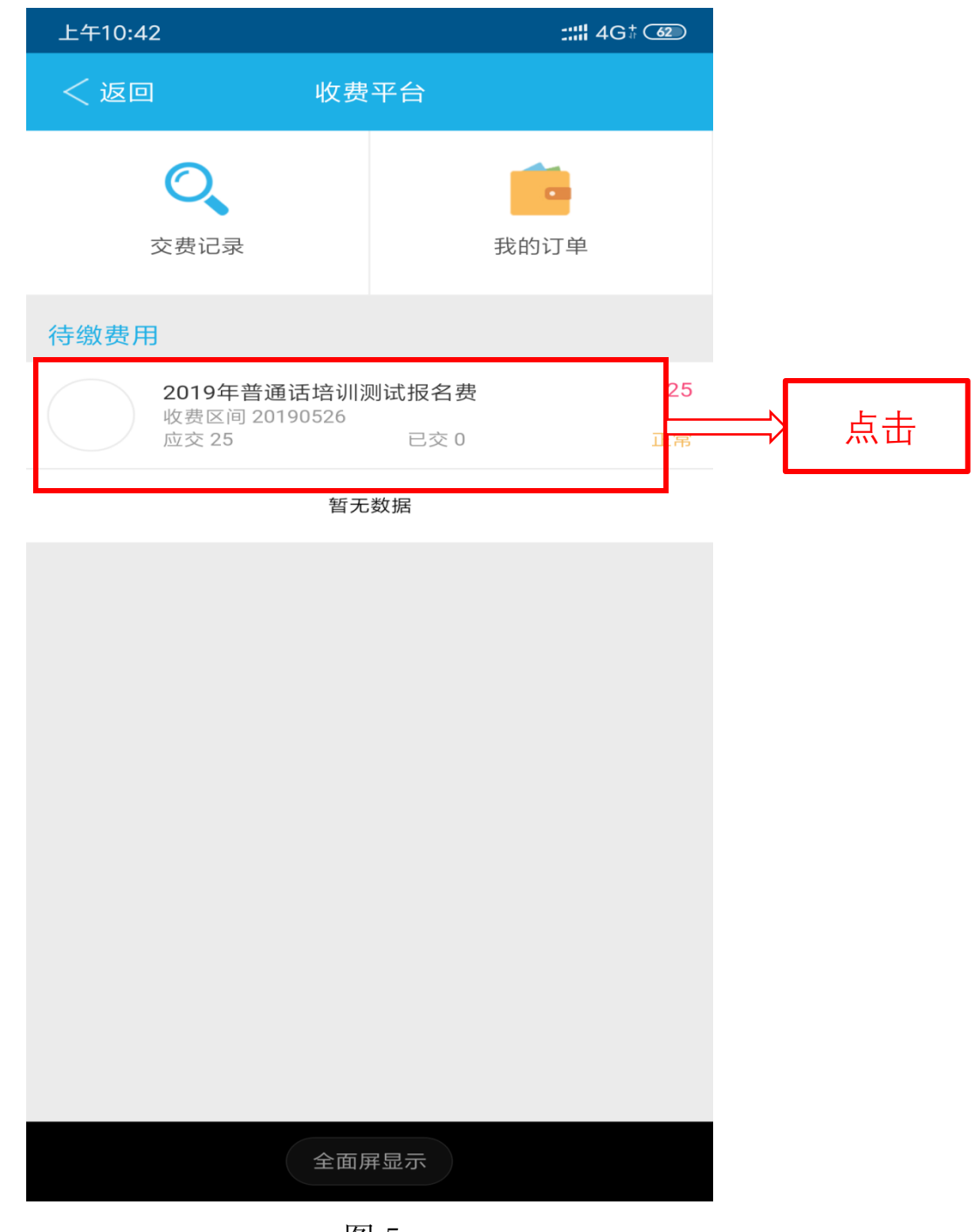

图 5

第五步:选择需要缴纳的费用项目进入图 6。

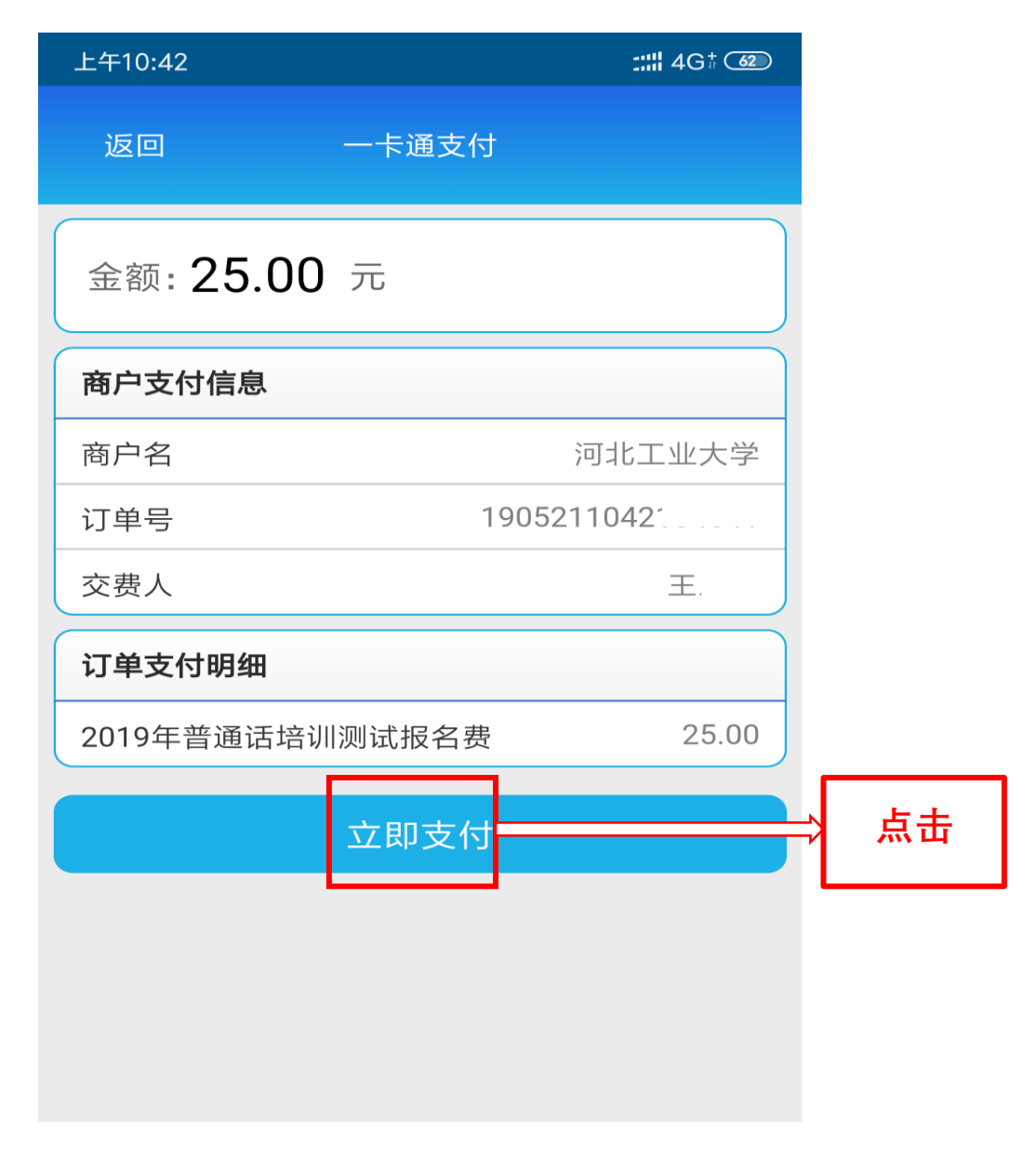

图 6

第六步:点击立即支付进入图7选择支付方式。

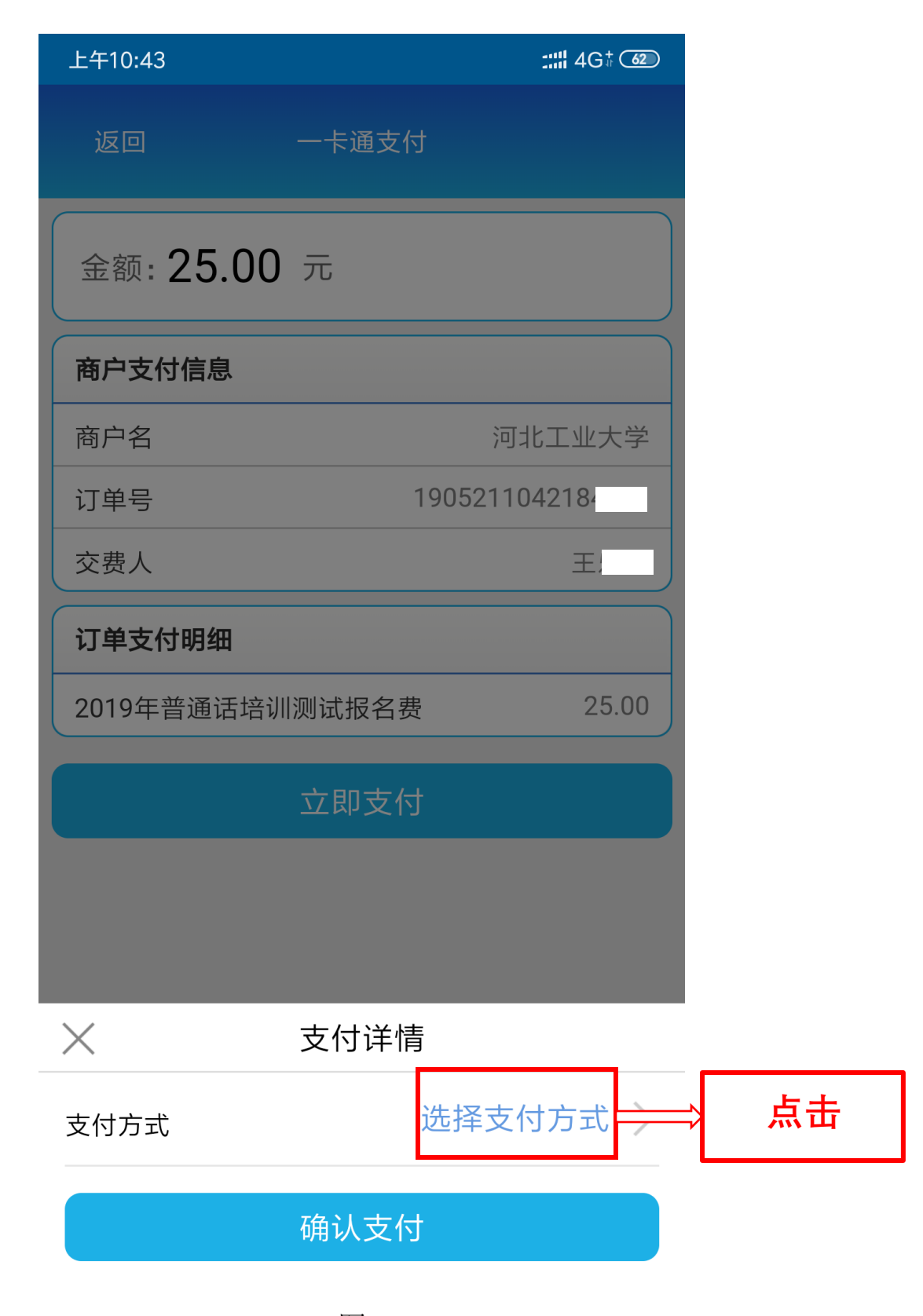

图 7

第七步:选择校园卡支付,参见图 8。

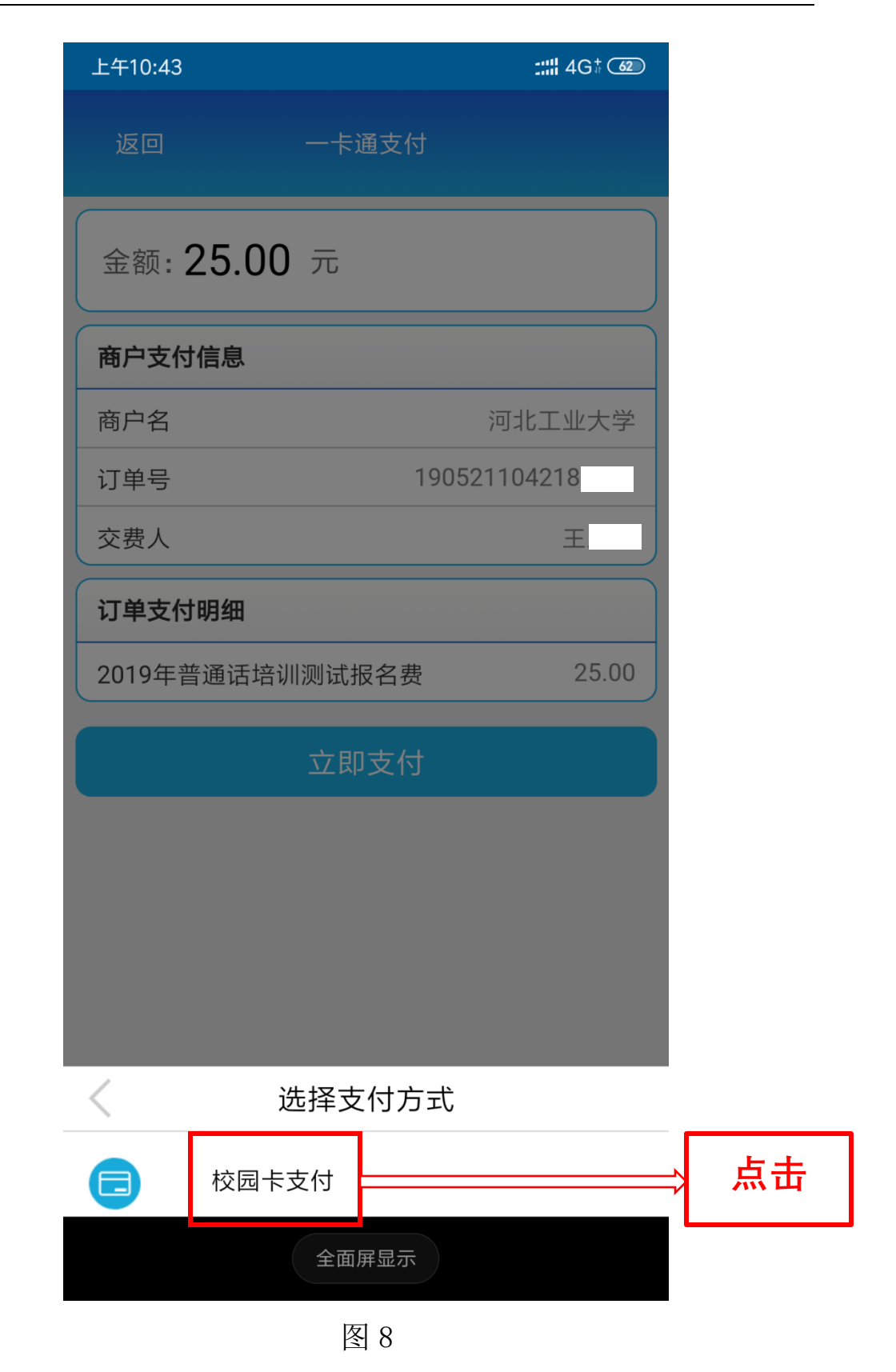

7

第八步:点击确认支付,参见图9。

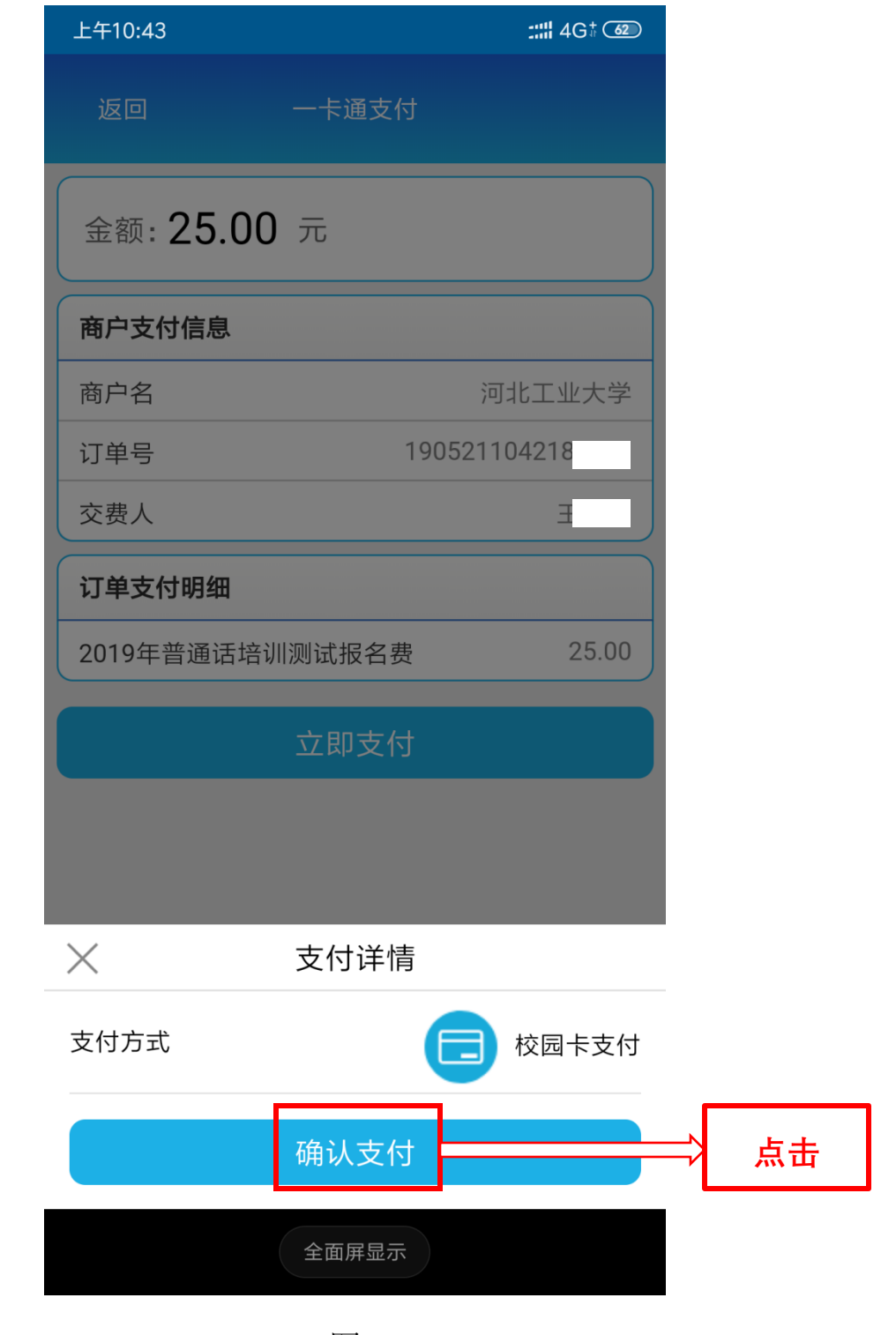

图 9

第九步:输入校园卡6位消费密码完成缴费,初始消费密码为身份证后6位,如果末位为X,则为X左边的6位。

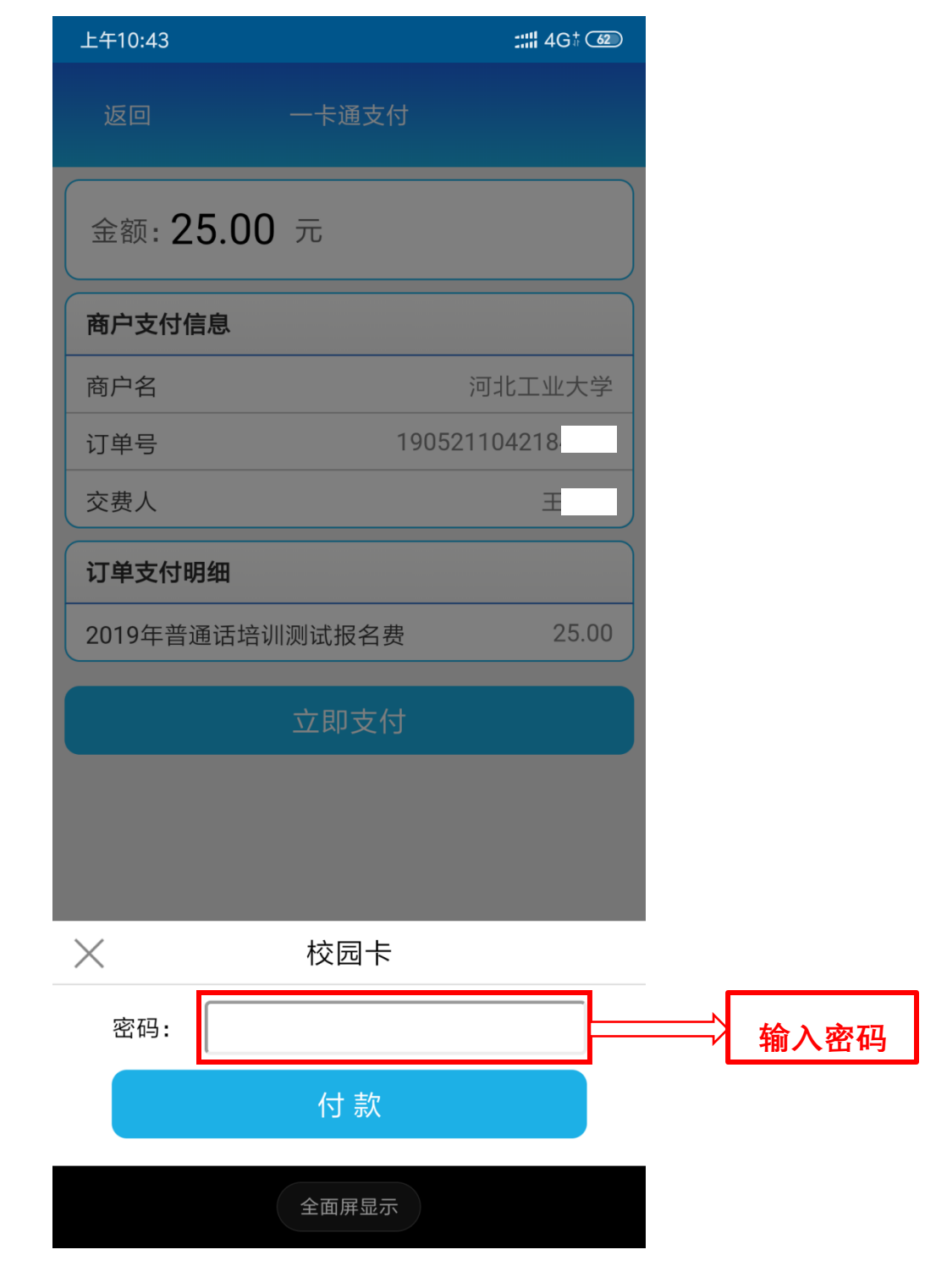

图 10

| 上午10:43               | ::::: 4G‡ 62        |  |  |  |  |
|-----------------------|---------------------|--|--|--|--|
| < 返回                  | 支付详情                |  |  |  |  |
| <ul><li>✓ ⋨</li></ul> | 费成功                 |  |  |  |  |
| 订单号                   | 190521104218        |  |  |  |  |
| 支付金额                  | 25.00               |  |  |  |  |
| 支付方式                  | 校园卡支付               |  |  |  |  |
| 支付日期                  | 2019-05-21 10:43:48 |  |  |  |  |
|                       |                     |  |  |  |  |
| 返回                    |                     |  |  |  |  |
|                       |                     |  |  |  |  |
|                       |                     |  |  |  |  |

第十步:点击付款后缴费成功,参见图11。

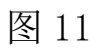

第十一步:返回后可在交费记录查询,参见图 12 和图 13。

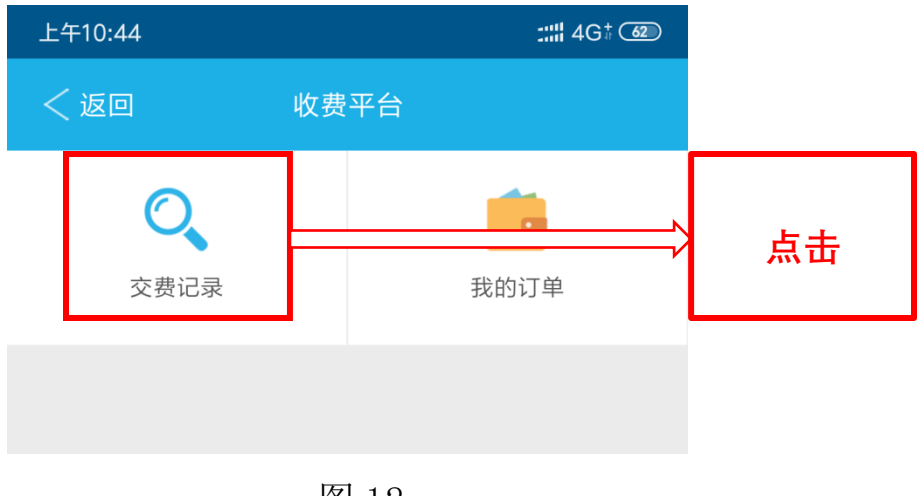

图 12

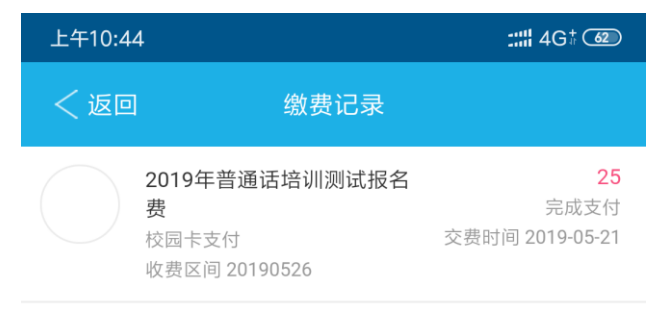

暂无数据

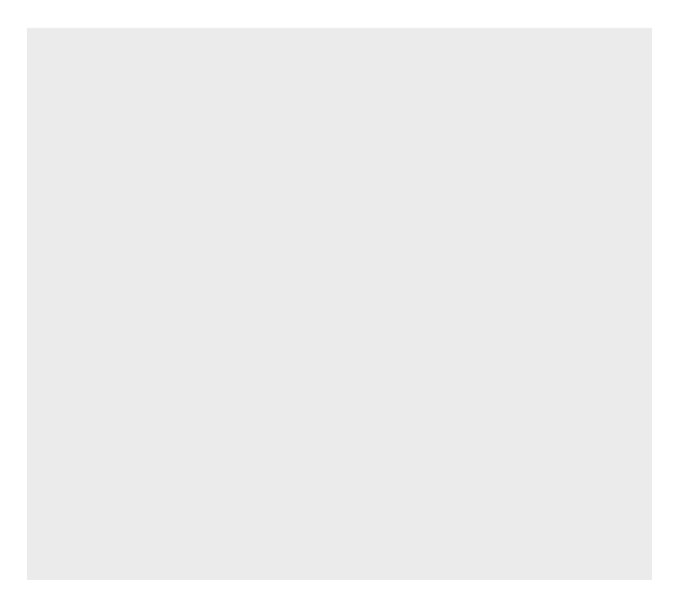

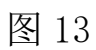